Mediante un browser recarsi sul sito www.atlanteambientale.it. Dal menù "Servizi" selezionare "Atlante ambientale".

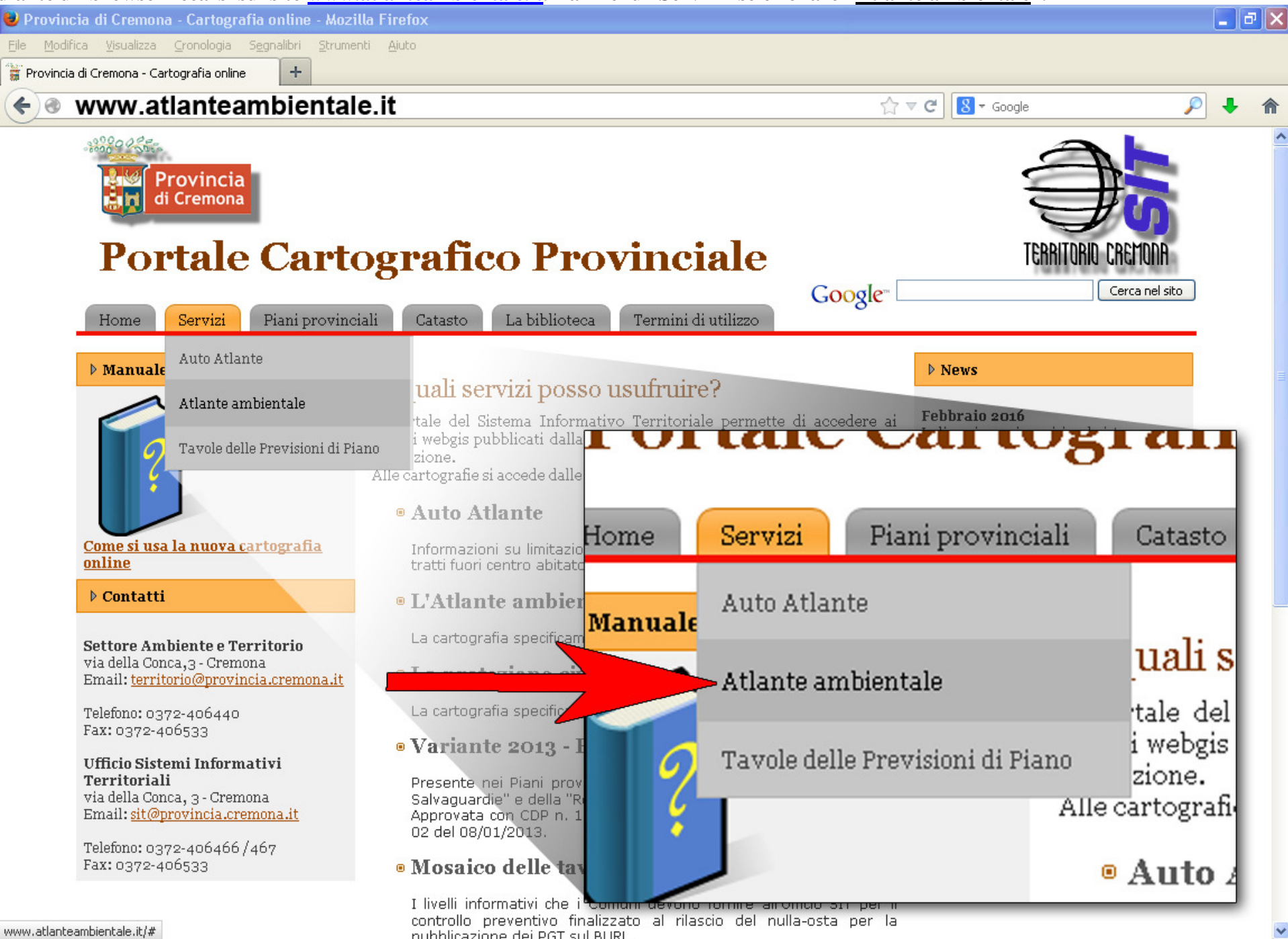

Nella parte centrale della nuova pagina selezionare "Visualizza la cartografia ambientale"

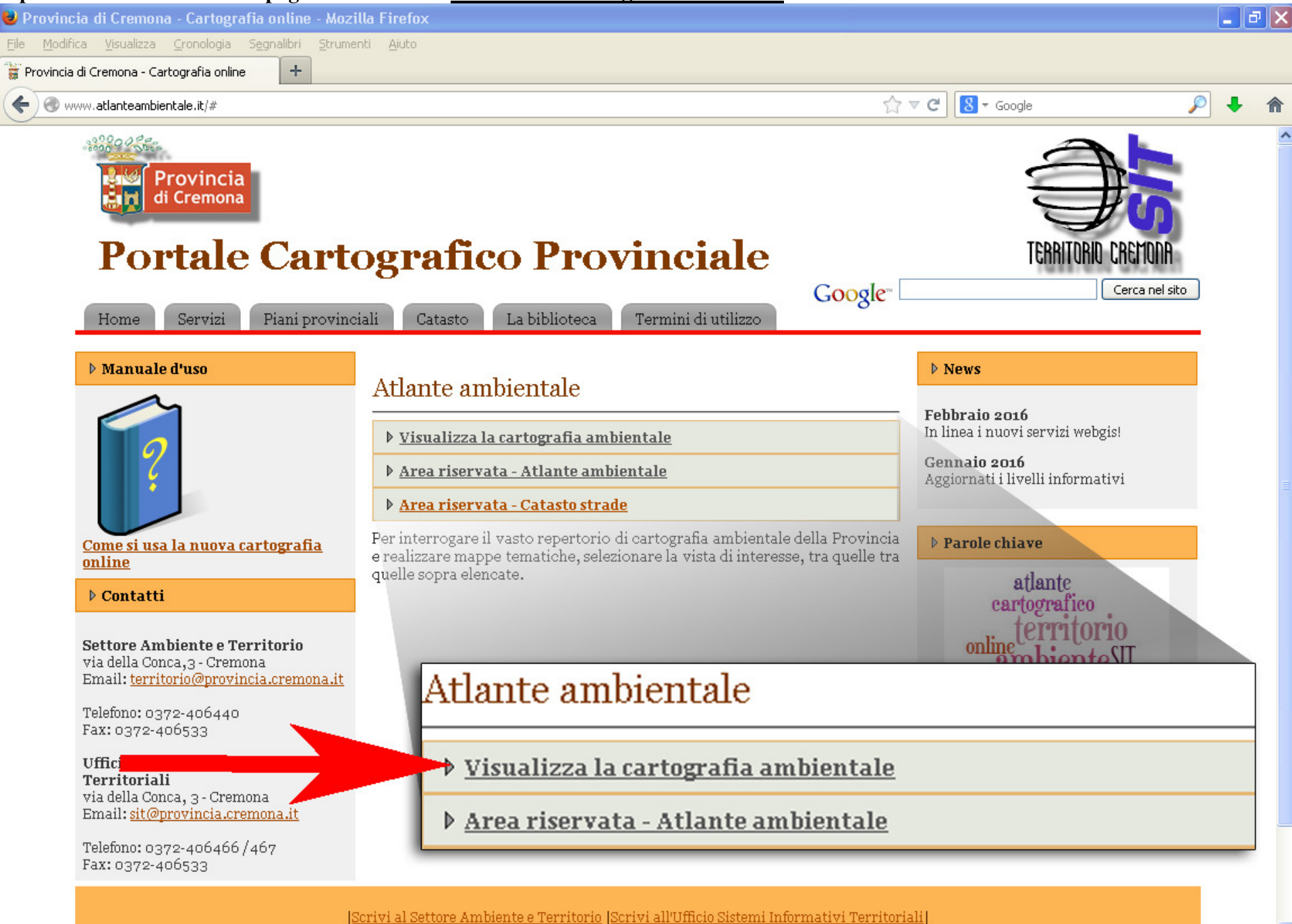

A cura del S.I.T. della Provincia di Cremona, 2015.

## Si aprirà una pagina con riportato l'intero territorio provinciale di Cremona.

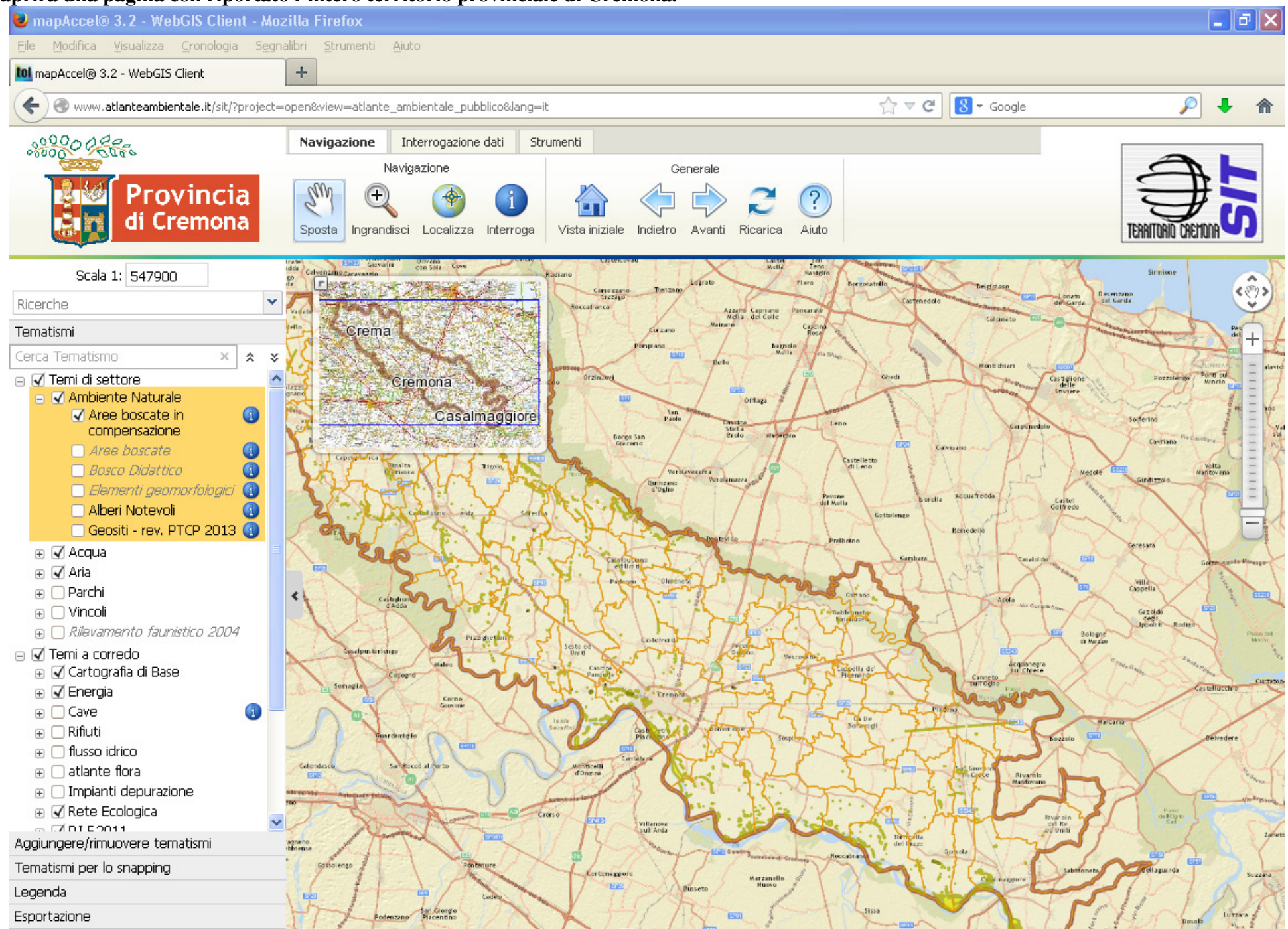

Sulla sinistra, tra i "Temi a corredo", si consiglia di visualizzare l'elenco delle viste disponibili in "Cartografia di base", cliccando sul "+".

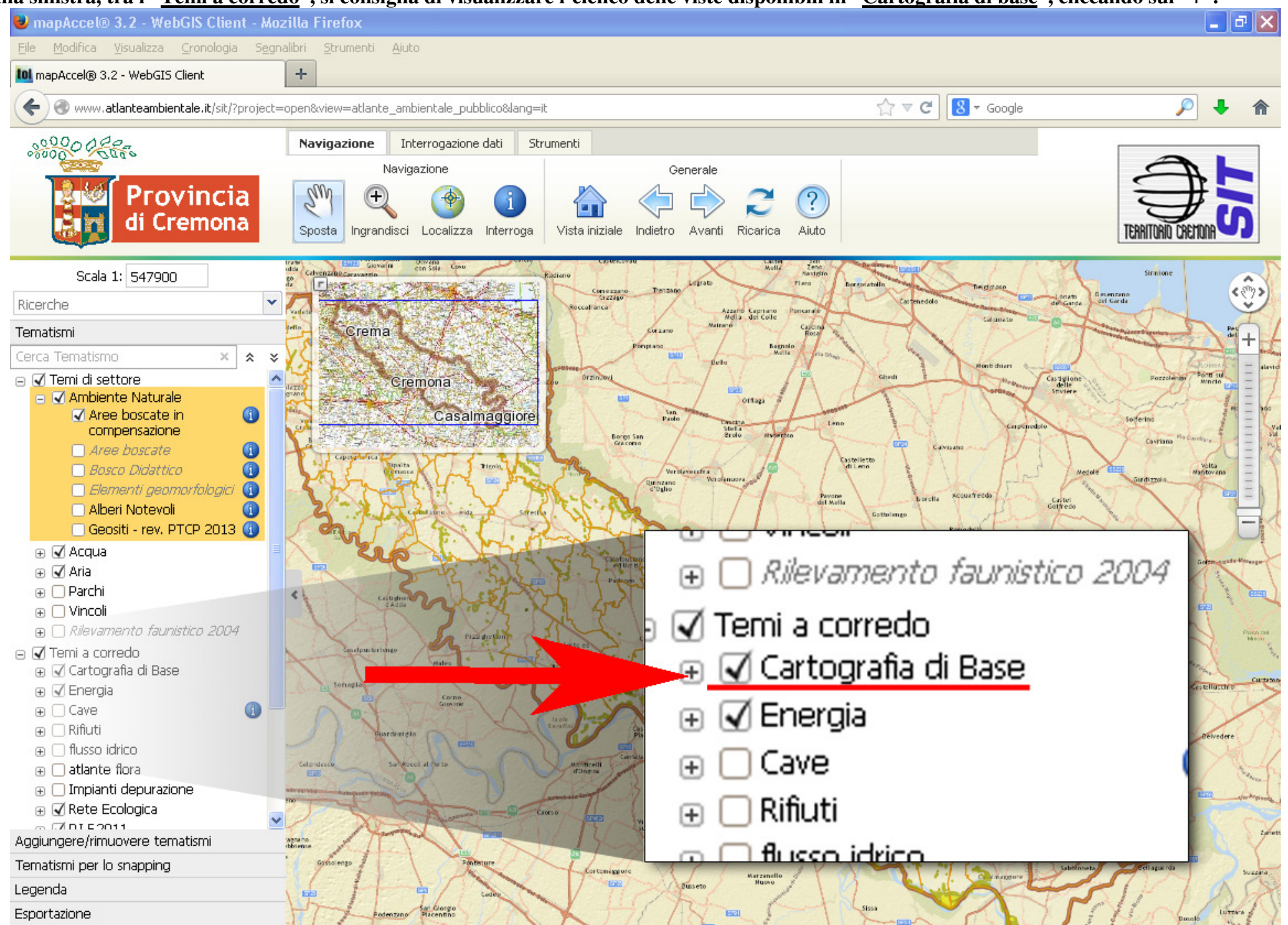

Si consiglia di scegliere la visualizzazione "<u>C.T.R. 10.000</u>" (carta tecnica regionale), mettendo la spunta sul quadrato posto appena a sinistra. Poi con lo rotellina del mouse zoommare sull'area di proprio interesse.

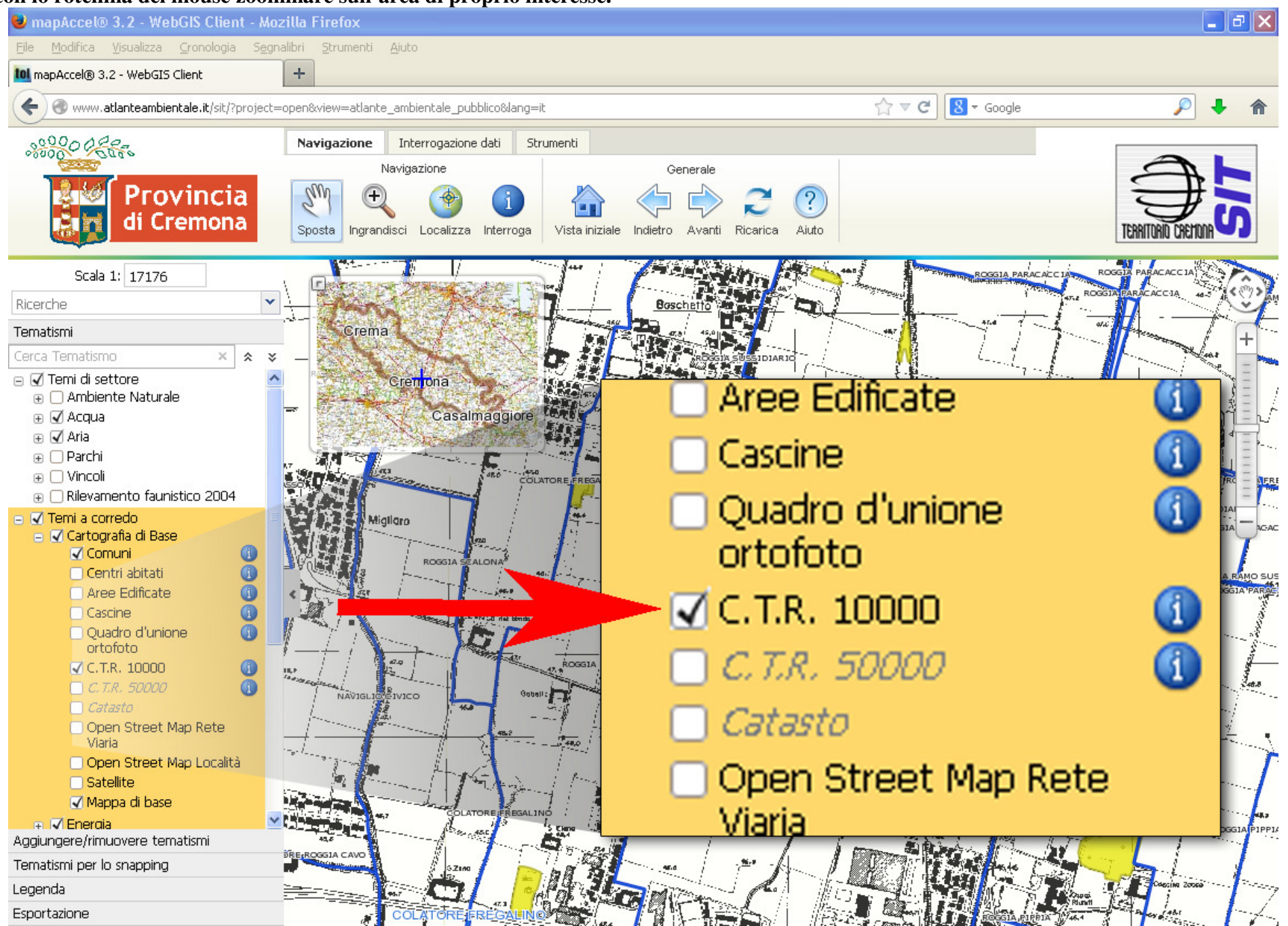

Tra i "Temi a corredo" selezionare la voce "Soggiacenza" all'interno del tema "Flusso idrico".

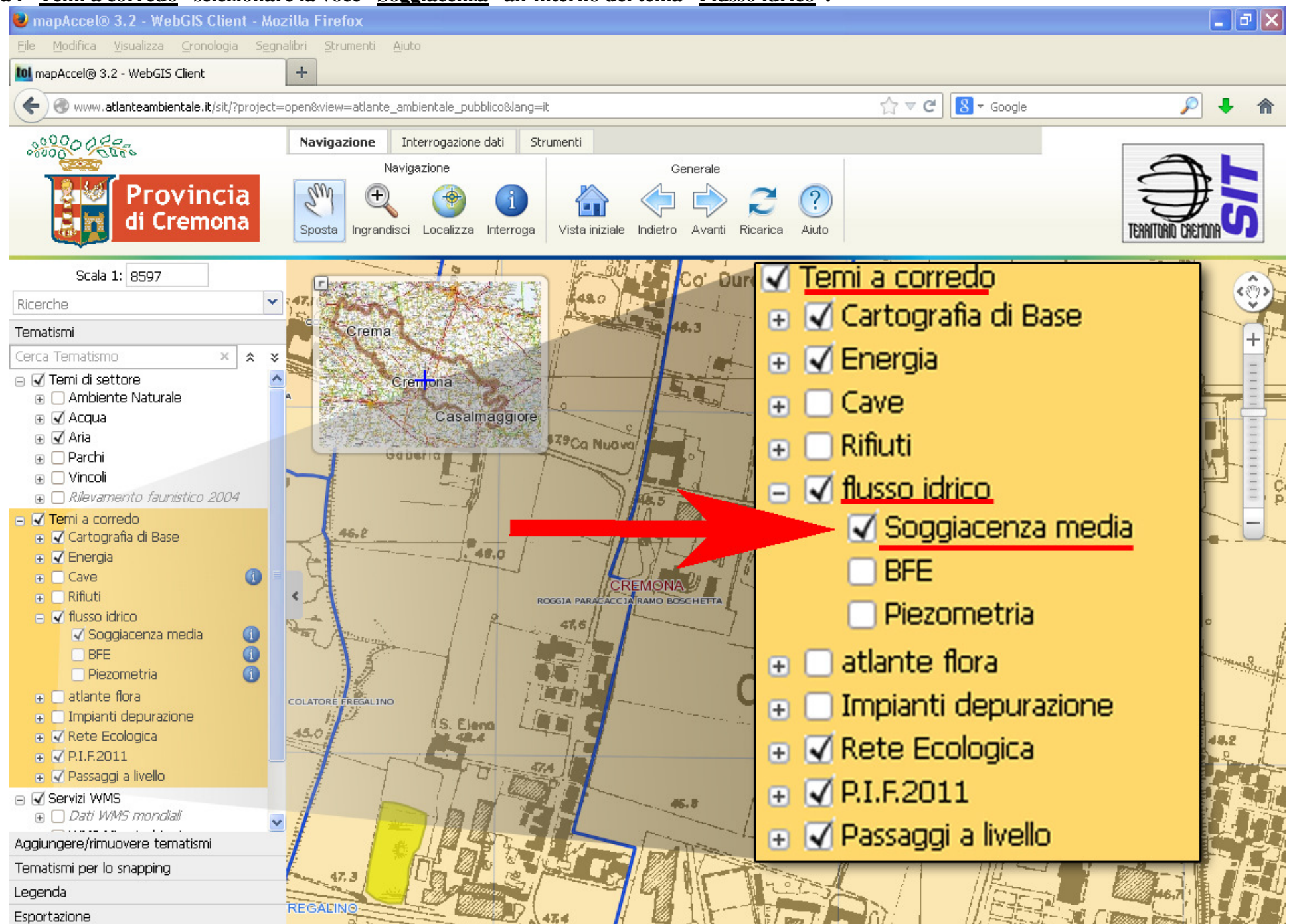

Tra gli strumenti di navigazione e interrogazione posti sopra alla cartografia, cliccare su "Interroga" o "Interroga temi visibili"

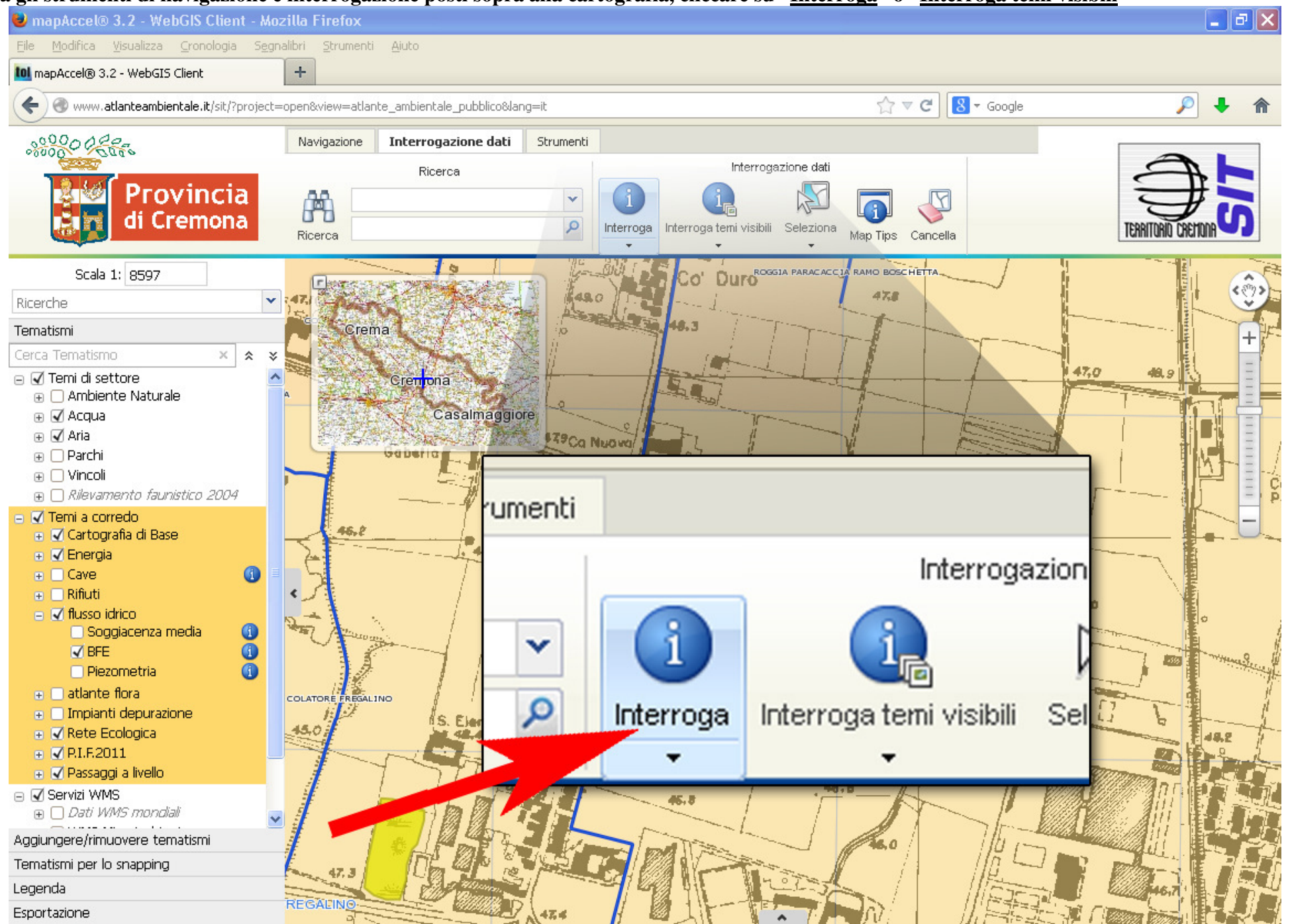

## Ora cliccare sul punto della cartografia del quale si cerca l'informazione della soggiacenza media.

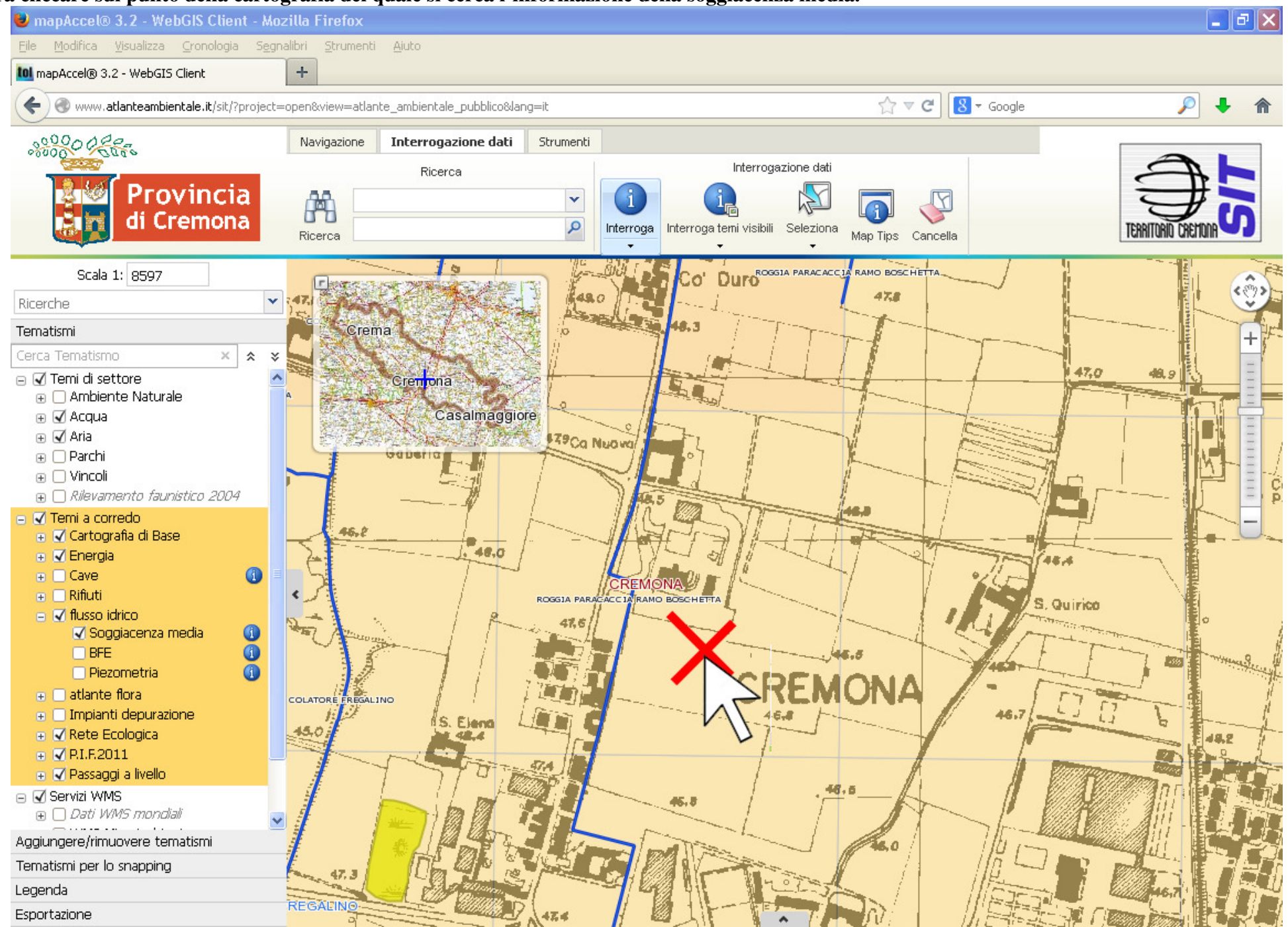

Nella parte inferiore dello schermo comparirà il risultato dell'interrogazione effettuata.

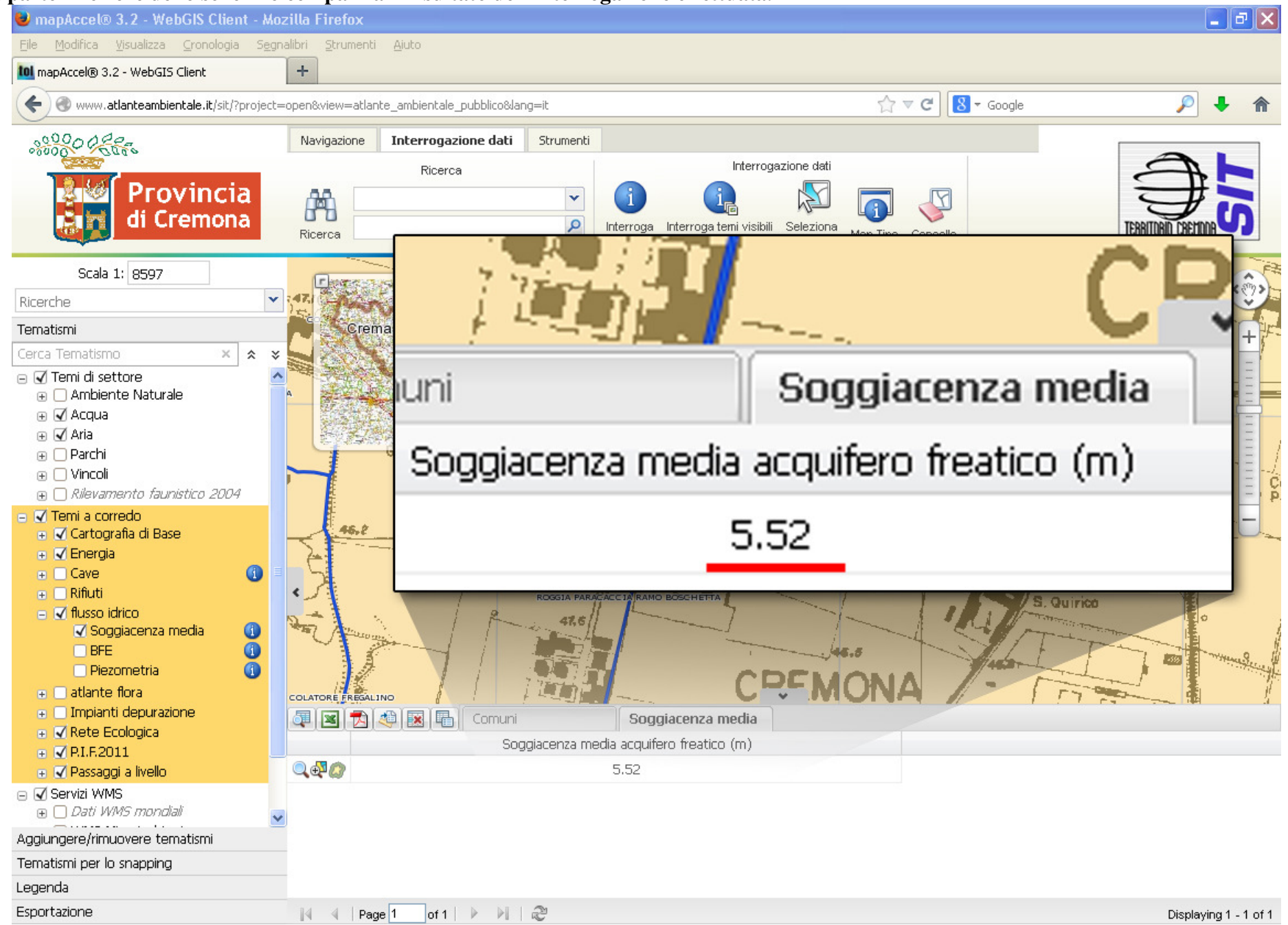

(nell'esempio è stato individuato il valore di soggiacenza media di 5,52 metri da piano campagna per la zona della Motorizzazione Civile di Cremona)